# PCM9211EVM

PCM9211 Evaluation Module with CodecControl Software

# **User's Guide**

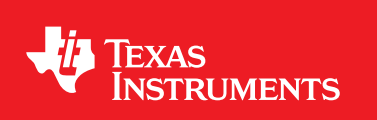

Literature Number: SBAU174 June 2010

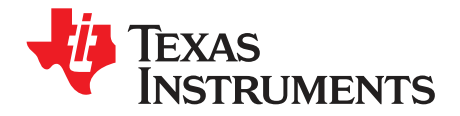

### Contents

| Prefa | ice  |                                            | 5  |
|-------|------|--------------------------------------------|----|
| 1     | Desc | ription                                    | 7  |
|       | 1.1  | Overview                                   | 7  |
|       | 1.2  | Electrostatic Discharge Warning            | 7  |
|       | 1.3  | Getting Started                            | 8  |
|       | 1.4  | PCM9211 Configuration and Script Examples  | 8  |
|       | 1.5  | EVM Applications                           | 8  |
|       | 1.6  | Jumpers, Connectors, Test Points, Switches | 9  |
| 2     | Code | cControl Software                          | 11 |
|       | 2.1  | Control Software                           | 11 |
|       | 2.2  | Installation                               | 11 |
|       | 2.3  | Concepts                                   | 11 |
|       | 2.4  | EVM Window                                 | 12 |
|       |      | 2.4.1 Using Active Objects                 | 13 |
|       | 2.5  | Dialogs and Active Objects                 | 14 |
|       |      | 2.5.1 Command Dialog                       | 14 |
|       |      | 2.5.2 Init Script Dialog                   | 14 |
|       |      | 2.5.3 Register Inspector                   | 15 |
|       |      | 2.5.4 Script Syntax                        | 15 |
|       | 2.6  | EVM Applications                           | 17 |
|       | 2.7  | Firmware update                            | 18 |
| 3     | Sche | matic and Bill of Materials                | 19 |
|       | 3.1  | Schematic                                  | 19 |
|       | 3.2  | Component List                             | 19 |

3

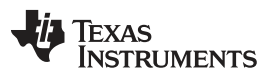

### List of Figures

| 2-1. EVM Window                                                 | 12 |
|-----------------------------------------------------------------|----|
| 2-2. MPIO_A Active Object Changes from Inactive to Active State | 13 |
| 2-3. MPIO_A Active Object Function Pop-Up Window                | 13 |
| 2-4. Command Dialog                                             | 14 |
| 2-5. Register Inspector                                         | 15 |
| 2-6. EVM Applications                                           | 17 |

### List of Tables

| 1-1. | PCM9211EVM Jumpers, Connectors, Test Points, Switches | 9  |
|------|-------------------------------------------------------|----|
| 3-1. | Bill of Materials                                     | 19 |

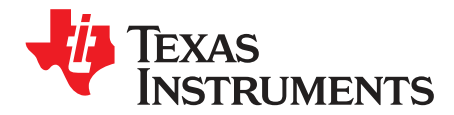

### **Read This First**

#### **About This Manual**

This user's guide describes the operation of the Texas Instruments CodecControl software for the PCM9211EVM. CodecControl provides a graphical user interface (GUI) for supported TI audio codecs. The software is compatible with Microsoft® Windows® XP, Vista, and Windows 7.

For a more detailed description of the <u>PCM9211 product line</u>, refer to the <u>product data sheet</u> available from the Texas Instruments web site at <u>http://www.ti.com/</u>. Support documents are listed in the section of this guide entitled *Related Documentation from Texas Instruments*.

#### How to Use This Manual

Throughout this document, the abbreviation *EVM* and the term *evaluation module* are synonymous with the PCM9211EVM.

Chapter 1 discusses the block diagram and primary features of the PCM9211EVM. This chapter also provides general information regarding the default switch and jumper configurations.

Chapter 2 explains how to use the CodecControl software provided with the PCM9211EVM.

Chapter 3 includes the EVM electrical schematics and the bill of materials.

#### **Information About Cautions and Warnings**

This document contains caution statements.

#### CAUTION

This is an example of a caution statement. A caution statement describes a situation that could potentially damage your software or equipment.

The information in a caution or a warning is provided for your protection. Please read each caution and warning carefully.

Microsoft, Windows are registered trademarks of Microsoft Corporation. I<sup>2</sup>C is a trademark of NXP Semiconductors. TOSLINK is a trademark of Toshiba Inc. All other trademarks are the property of their respective owners.

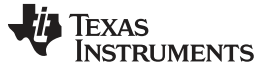

#### **Related Documentation from Texas Instruments**

The following document provides information regarding Texas Instruments integrated circuits used in the assembly of the PCM9211EVM. These documents are available from the <u>TI web site</u>. The last character of the literature number corresponds to the document revision that is current at the time of the writing of this document. Newer revisions may be available from the TI web site at <u>http://www.ti.com/</u> or call the Texas Instruments Literature Response Center at (800) 477–8924 or the Product Information Center at (972) 644–5580. When ordering, identify the document(s) by both title and literature number.

| Data Sheet | Literature Number |
|------------|-------------------|
| PCM9211    | SBAS495           |
| TAS1020B   | SLES025A          |

#### If You Need Assistance

If you have questions regarding either the use of this evaluation module or the information contained in the accompanying documentation, please contact the Texas Instruments Product Information Center at (972) 644–5580 or visit the TI web site at www.ti.com.

#### **FCC Warning**

This equipment is intended for use in a laboratory test environment only. It generates, uses, and can radiate radio frequency energy and has not been tested for compliance with the limits of computing devices pursuant to subpart J of part 15 of FCC rules, which are designed to provide reasonable protection against radio frequency interference. Operation of this equipment in other environments may cause interference with radio communications, in which case the user at his own expense is required to take whatever measures may be required to correct this interference.

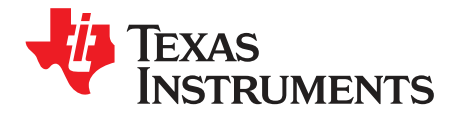

## Description

The PCM9211EVM is an evaluation board for the PCM9211, a 216-kHz digital audio interface transceiver (DIX) with stereo analog-to-digital conversion and routing. This EVM provides all necessary connectors and circuitry for interfacing to audio test systems and commercial audio equipment.

#### 1.1 Overview

The PCM9211 evaluation module is an easy-to-use, small form-factor system that allows access to all features of the PCM9211 via a USB interface and a PC running the CodecControl software. The EVM offers these features:

- PCM9211 device
- Optical S/PDIF input and output
- Coaxial S/PDIF input
- Analog stereo input (3.5-mm audio jack)
- Headers for GPIO and digital audio signal access
- Digital audio MUX (controlled via l<sup>2</sup>C<sup>™</sup>)
- USB interface
- User interface:
  - LEDs
  - Buttons
- Control interface test points
- · Digital audio interface test points

#### **1.2 Electrostatic Discharge Warning**

Many of the components on the PCM9211EVM are susceptible to damage by electrostatic discharge (ESD). Customers are advised to observe proper ESD handling precautions when unpacking and handling the EVM, including the use of a grounded wrist strap at an approved ESD workstation.

#### CAUTION

Failure to observe ESD handling procedures may result in damage to EVM components.

7

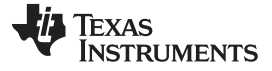

#### 1.3 Getting Started

To get started with the PCM9211EVM, perform the following steps:

- Step 1. Install the CodecControl software (see Chapter 2)
- Step 2. Launch the CodecControl software.
- Step 3. Plug a digital audio source into the coaxial S/PDIF input (J5).
- Step 4. Plug a analog audio source (line level) into the analog input (J2).
- Step 5. Connect the EVM to the PC via a mini USB-B to USB-A cable. The CodecControl software automatically detects the EVM and runs an initialization script, which then configures the PCM9211EVM for audio recording through the coaxial S/PDIF input.

You can now record music with any Windows application that can record audio from a sound card.

#### 1.4 PCM9211 Configuration and Script Examples

Signal routing configuration and input/output options as well as analog-to-digital converter (ADC) configuration are accessible via the graphical user interface (GUI) and the accompanying device block diagram within the software; see Figure 2-1. Refer to the <u>PCM9211 data sheet</u> for further details on configuration of the PCM9211.

The PCM9211 is controlled via its register map. The active objects within the block diagram automatically update the relevant registers; changes made to a register (for example, using a command script) automatically update the block diagram state.

When the EVM is connected, the control software executes the initialization script and configures the PCM9211 for a common use case.

You can develop custom scripts using a text editor and execute the scripts in the command dialog, as well as enter scripts directly in the command dialog for execution.

The control software comes with several script examples, including:

- ADC record via MainOutput to TAS1020b.txt
- PC record via TAS1020 through MPIOC in DIT output.txt
- S/PDIF record via TAS1020 through RXINx in MainOutput.txt

You can use these examples as starting points to develop your own custom scripts for the PCM9211.

#### **1.5 EVM Applications**

An EVM *application* is a set of scripts that configure the PCM9211EVM for one or more specific use cases. For example, an application might consist of one script for S/PDIF recording and another set of scripts (or *patches*) to change the EVM S/PDIF MUX for RXINx.

Another simple technique is to use the PCM9211 initialization script from the CodecControl software as the first application. With this application, the EVM acts as a coax S/PDIF to USB interface without requiring the CodecControl software.

The PCM9211EVM supports multiple EVM applications that can be stored in the onboard EEPROM.

SW2 cycles through applications. LED D1 indicates the active application blinking *N* times when SW1 selects application #N.

SW3 cycles through patches. LED D2 indicates the patch (or patches) applied by blinking *N* times when SW2 selects patch #N

The first application (if present) is the boot application. The boot application contains a script that is intended to initialize the PCM9211. Press SW1 to skip the boot application.

The first script of each application contains the application itself. Subsequent scripts of each application (other than the boot application) are loaded as patches to the application each time SW2 selects a patch.

It is possible to program complex use cases to the EVM and execute them without having to run the CodecControl software.

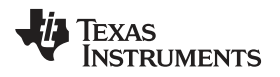

#### 1.6 Jumpers, Connectors, Test Points, Switches

Table 1-1 summarizes the connectors, test points, jumpers, and switches on the PCM9211EVM.

#### Table 1-1. PCM9211EVM Jumpers, Connectors, Test Points, Switches

| Connector/Switch/Jumper/Test<br>Point | Description                                                                                                    |  |  |  |  |  |  |
|---------------------------------------|----------------------------------------------------------------------------------------------------|--|--|--|--|--|--|
|                                       | Headers                                                                                                    |  |  |  |  |  |  |
| W1                                    | VCCAD wire loop. Cut and insert ampere meter to measure VCCAD current.                                                                                                |  |  |  |  |  |  |
| W2                                    | Right channel analog RC filter bypass. Insert shunt to bypass the filter.                                                                                             |  |  |  |  |  |  |
| W3                                    | Right channel analog RC filter bypass. Insert shunt to bypass the filter.                                                                                             |  |  |  |  |  |  |
| W4                                    | VCC wire loop. Cut and insert ampere meter to measure VCC current.                                                                                                    |  |  |  |  |  |  |
| W5                                    | VDDRX wire loop. Cut and insert ampere meter to measure VDDRX current.                                                                                                |  |  |  |  |  |  |
| W6                                    | Control interface MODE select. Insert shunt to select I <sup>2</sup> C <sup>™</sup> interface. Remove shunt to select SPI interface.                                  |  |  |  |  |  |  |
| W7                                    | DVDD wire loop. Cut and insert ampere meter to measure DVDD current.                                                                                                  |  |  |  |  |  |  |
| W8                                    | Optical S/PDIF output select. 1-2: Select MPO0, 2-3: Select MPO1.                                                                                                    |  |  |  |  |  |  |
| W9                                    | Digital audio interface option. Insert shunt to connect the PCM9211digital audio interface output to the TAS1020b digital audio interface (required to record audio). |  |  |  |  |  |  |
| W10                                   | Coaxial S/PDIF input select:1-2: Select RXIN0, 2-3: Select RXIN1                                                                                                    |  |  |  |  |  |  |
| W11                                   | 11-pin header to access RXIN2:7 and digital audio interface (AxxxIO).                                                                                                 |  |  |  |  |  |  |
| W12 <sup>(1)</sup>                    | SPI SS / ADR1: 1-2: ADR1 = 0 (I2C), 2-3: SPI mode select                                                                                                    |  |  |  |  |  |  |
| W13 <sup>(1)</sup>                    | Control IF clock: 1-2: I2C mode select, 2-3: SPI mode select                                                                                                    |  |  |  |  |  |  |
| W14 <sup>(1)</sup>                    | Control IF data: 1-2: I2C mode select, 2-3: SPI mode select                                                                                                    |  |  |  |  |  |  |
| W15 <sup>(1)</sup>                    | Control IF data: 1-2: ADR0 = 0 (I2C), 2-3: SPI mode select                                                                                                    |  |  |  |  |  |  |
|                                       | Test Points                                                                                                    |  |  |  |  |  |  |
| TP1                                   | I <sup>2</sup> C SCL                                                                                                    |  |  |  |  |  |  |
| TP2                                   | I <sup>2</sup> C SDA                                                                                                    |  |  |  |  |  |  |
| ТРЗ                                   | TAS1020b MCLK                                                                                                    |  |  |  |  |  |  |
| TP4                                   | TAS1020b I <sup>2</sup> S DIN to codec                                                                                                    |  |  |  |  |  |  |
| TP5                                   | I <sup>2</sup> S BCLK                                                                                                    |  |  |  |  |  |  |
| TP6                                   | TAS1020b I <sup>2</sup> S DOUT from codec                                                                                                    |  |  |  |  |  |  |
| TP7                                   | TAS1020b I <sup>2</sup> S WCLK                                                                                                    |  |  |  |  |  |  |
| TP8                                   | SPI MISO                                                                                                    |  |  |  |  |  |  |
| TP9                                   | SPI MOSI                                                                                                    |  |  |  |  |  |  |
| TP10                                  | SPI SS                                                                                                    |  |  |  |  |  |  |
| TP11                                  | SPI SCLK                                                                                                    |  |  |  |  |  |  |
| TP12                                  | Codec reset                                                                                                    |  |  |  |  |  |  |
| TP13                                  | XTI                                                                                                    |  |  |  |  |  |  |
| TP14                                  | Control interface MODE                                                                                                    |  |  |  |  |  |  |
| TP15                                  | +5-V USB                                                                                                    |  |  |  |  |  |  |
| TP16                                  | +3.3 V                                                                                                    |  |  |  |  |  |  |
| TP17                                  | GND                                                                                                    |  |  |  |  |  |  |
| TP18                                  | GND                                                                                                    |  |  |  |  |  |  |

<sup>(1)</sup> All W12-W15 settings must be the same for proper operation.

9

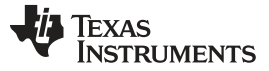

# Table 1-1. PCM9211EVM Jumpers, Connectors, Test Points, Switches (continued)

| Connector/Switch/Jumper/Test<br>Point | Description               |  |  |  |  |  |
|---------------------------------------|---------------------------|--|--|--|--|--|
| Jumpers                               |                           |  |  |  |  |  |
| J1                                    | Mini USB-B connector      |  |  |  |  |  |
| J2                                    | Analog audio input        |  |  |  |  |  |
| J3                                    | Optical S/PDIF output     |  |  |  |  |  |
| J4                                    | Optical S/PDIF input      |  |  |  |  |  |
| J5                                    | Coaxial S/PDIF input      |  |  |  |  |  |
|                                       | Switches                  |  |  |  |  |  |
| SW1                                   | Reset codec               |  |  |  |  |  |
| SW2                                   | Select EVM application    |  |  |  |  |  |
| SW3                                   | Select patch script       |  |  |  |  |  |
|                                       | LEDs                      |  |  |  |  |  |
| D1                                    | EVM application indicator |  |  |  |  |  |
| D2                                    | EVM patch indicator       |  |  |  |  |  |
| D4                                    | PCM9211 ERROR indicator   |  |  |  |  |  |
| D5                                    | PCM9211 PCM indicator     |  |  |  |  |  |
| Connectors                            |                           |  |  |  |  |  |
| P3                                    | Odd: GND                  |  |  |  |  |  |
| P3.2                                  | ERROR/INT0                |  |  |  |  |  |
| P3.4                                  | PCM/INT1                  |  |  |  |  |  |
| P4                                    | Even: MPIO_A<br>Odd: GND  |  |  |  |  |  |
| P5                                    | Even: MPIO_C<br>Odd: GND  |  |  |  |  |  |
| P6                                    | Even: MPIO_B<br>Odd: GND  |  |  |  |  |  |
| P7                                    | Even: GND                 |  |  |  |  |  |
| P7.1                                  | SCKO                      |  |  |  |  |  |
| P7.3                                  | BCK                       |  |  |  |  |  |
| P7.5                                  | LRCK                      |  |  |  |  |  |
| P7.7                                  | DOUT                      |  |  |  |  |  |

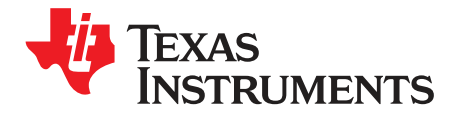

### CodecControl Software

The CodecControl software is intended to facilitate user evaluation of TI audio codecs. It includes a script interpreter, an interactive device block diagram-based GUI, a register inspector, and supplemental features depending on the specific codec capabilities.

This chapter explains how to use the CodecControl software together with a TI audio codec EVM.

#### 2.1 Control Software

The CodecControl software exposes most of the features of a supported TI audio codec EVM through an intuitive graphical user interface.

**NOTE:** Before a PC running Windows can use the TI audio converter EVM as a sound card, the EVM must be properly configured (sampling rate, audio routing, internal amplifier settings, etc.) with the CodecControl software. This configuration occurs automatically once an EVM is detected by the CodecControl software.

#### 2.2 Installation

Download the CodecControl software from the <u>PCM9211EVM</u> audio codec product folder and launch the program. The file is a self-extracting archive that is downloaded in a compressed format.

The default target folder is:

C:\Program Files\Texas Instruments\CodecControl

Click the **Unzip** button to complete the installation. The CodecControl software is now available in the target folder. The name of the executable is *CodecControl.exe*.

To launch the CodecControl software, navigate to the target folder and double-click the CodecControl.exe file.

#### 2.3 Concepts

The CodecControl software presents a block diagram view of a supported TI audio codec EVM, such as that shown in Figure 2-1.

The block diagram consists of active objects that respond to user input (for example, switches or amplifiers with variable gain that show a volume control when a user clicks on the component with a mouse).

**NOTE:** Active Objects: Each active object changes color to red if the cursor is placed over the object. Clicking the object triggers its function.

Some active objects are linked to control register(s) of the particular TI audio codec. The CodecControl software updates the appropriate register(s) whenever an active object is triggered. If a register that is linked to an active object is changed through other components (for example, the script interpreter or the register inspector), the active object changes its state accordingly.

The CodecControl software automatically detects a supported TI audio codec EVM once it is connected to an available USB port of the PC.

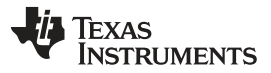

If no TI audio codec EVM is connected to the PC, the control software also supports an EVM simulation mode, where it is possible to retrieve script commands based on user input within the block diagram.

Simulation mode is only available if no TI audio codec EVM is attached to the PC. Choose *File->New EVM simulation...* and select an EVM from the list of supported TI audio codec EVMs.

#### 2.4 EVM Window

Figure 2-1 illustrates the PCM9211EVM window as an example of the CodecControl software in operation.

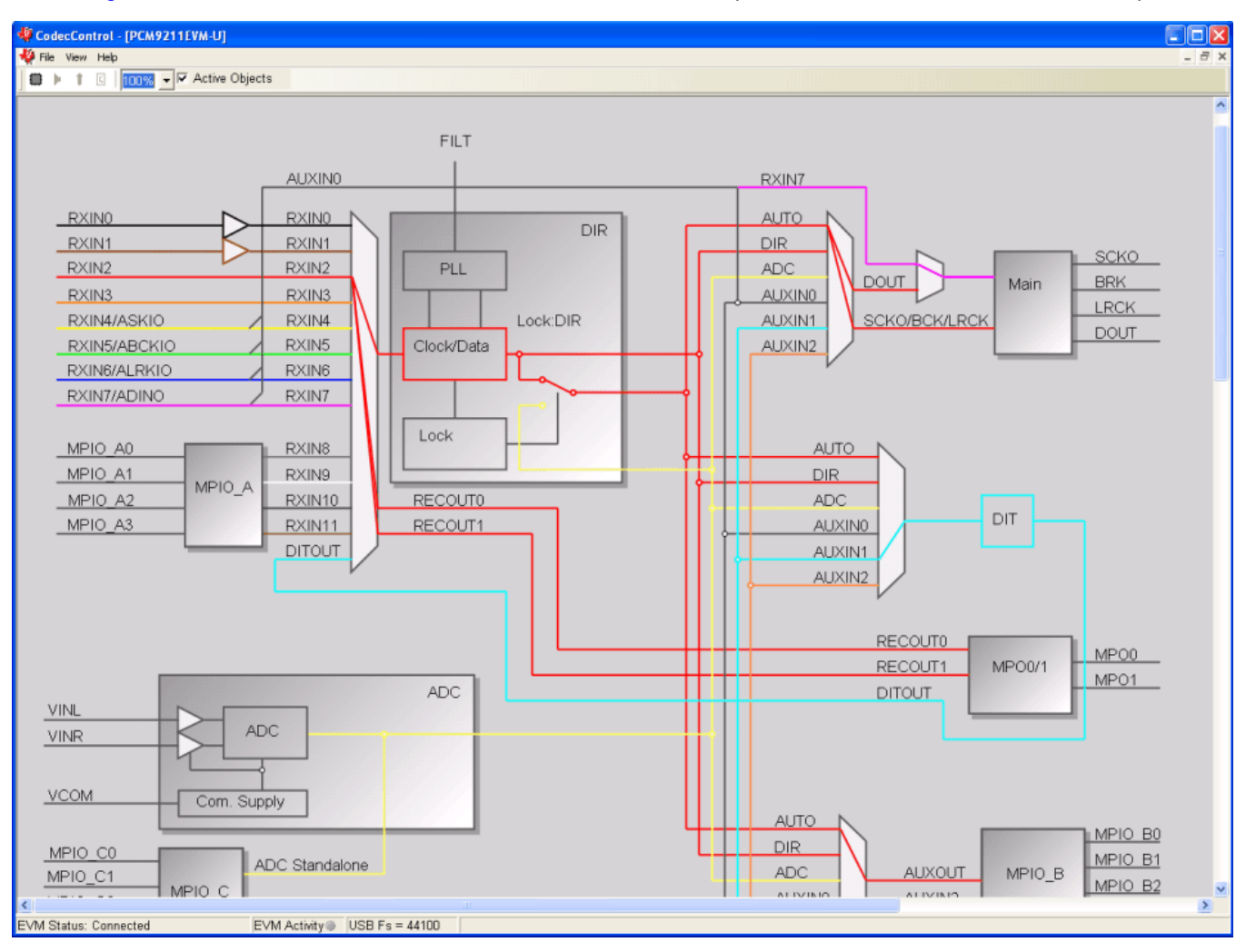

Figure 2-1. EVM Window

At the top of the EVM window is a toolbar with a zoom box and a box that enables all active objects in the block diagram.

The toolbar contains a control that determines the zoom factor. Change the zoom by selecting the desired zoom factor.

To move the block diagram, click on a blank area within the block diagram and drag the diagram with the mouse.

At the bottom of the EVM window, a status bar that provides information about the state of the communication between the control software and the TI audio codec EVM. It also shows hints about elements in the block diagram; for example, the I<sup>2</sup>C page and register/bit location of a selected switch.

Audio signal paths (both digital and analog) change colors once they are routed via switches. This feature visualizes all audio paths and immediately highlights a path if it is enabled.

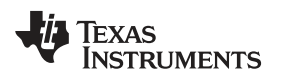

#### 2.4.1 Using Active Objects

Moving the mouse pointer over an active object highlights the active object; as noted, the object turns red.

For example, the MPIO\_A active object changes from its inactive state to its active state when the mouse pointer enters the amplifier symbol, as Figure 2-2 shows.

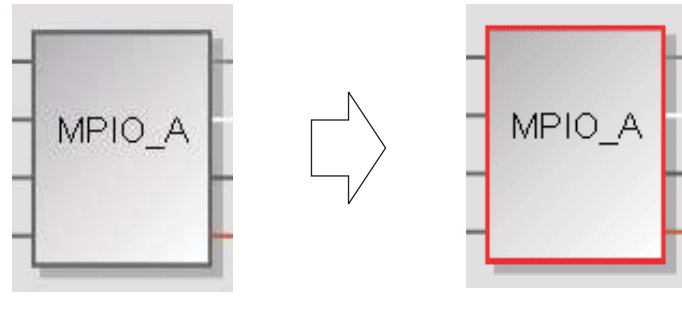

**Object in Inactive State** 

**Object in Active State** 

Figure 2-2. MPIO\_A Active Object Changes from Inactive to Active State

Clicking the activated object triggers its function, as shown in Figure 2-3. In the case of the MPIO\_A active object, the function is a dialog box with options to configure the MPIO\_A of the PCM9211.The CodecControl software updates the appropriate register in the TI audio codec.

| /      |                               | _ |
|--------|-------------------------------|---|
| MPIO_A | Function                      |   |
|        | High Impedance<br>A3 A2 A1 A0 |   |

Figure 2-3. MPIO\_A Active Object Function Pop-Up Window

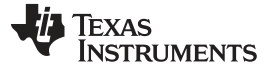

#### 2.5 Dialogs and Active Objects

The CodecControl software contains several dialog windows that provide access to additional features. Most dialogs are linked to active objects and are opened by clicking on the active object.

Several dialogs are not linked to active objects and are opened instead using the View menu.

#### 2.5.1 Command Dialog

Open the command dialog (*View->Command...*) to write, edit, load, save, and run command scripts. Command scripts are text files that contain commands to communicate with the TI audio codec. The syntax is described in Section 2.5.4. The command dialog is shown in Figure 2-4.

| C:\Documents and Settings\a0214450\My Documents\AIP\PCM9210\Scripts\SPDIF Record                                                                                                    | via TA51020 through RXINO in MainOutput 🔀 |
|----------------------------------------------------------------------------------------------------|-------------------------------------------|
| Command Buffer:                                                                                                    | Read Data:                                |
| <pre>#************************************</pre>                                                                                                    | Copen r 80 38 01:<br>Save 00              |
| #Also HW modification<br>#1, Flying to High Level(3.3V) to make sure U7's output is Hi-Z<br>#or 2, TAS1020 output logic high on Pl.2 I2S enable signal.<br>#************************************ | ecord                                     |
| <pre>#System RST Control #w 80 40 00 w 80 40 33 w 80 40 C0 #XTI Source, Clock (SCK/BCK/LRCK) Frequency Setting</pre>                                                                             |                                           |
| Execute                                                                                                    | Clear                                     |

#### Figure 2-4. Command Dialog

- The primary area of the command dialog is the command buffer (editable text) which contains the command script. To run the command script, click the **Run** button
- The smaller, read-only text area on the right side of the command dialog displays control data read from the TI audio codec. The **Clear** button clears the Read Data field.
- The one-line text edit field on the left bottom allows single command execution.
- The Record check box enables recording of commands generated by the control software.

#### 2.5.2 Init Script Dialog

The CodecControl software executes an initialization script when a supported TI audio codec is detected.

To show or edit the initialization script, choose View->Init Script... from the main window menu bar.

Click the **Run** button to run the script again.

#### Dialogs and Active Objects

#### 2.5.3 Register Inspector

The register inspector dialog (*View->Register Inspector...*) gives access to all registers of the TI audio codec. Figure 2-5 illustrates the register inspector dialog.

|      |                                              |      |      |   |   |   |   | ł | Rel | fre | sh |   |  |
|------|----------------------------------------------|------|------|---|---|---|---|---|-----|-----|----|---|--|
| addr | description                                  | data | data | 7 | 6 | 5 | 4 | 3 | 2   | 1   | 0  | ^ |  |
| 28   | Reserved                                     | 0    | 0x00 | 0 | 0 | 0 | 0 | 0 | 0   | 0   | 0  |   |  |
| 29   | Reserved                                     | 0    | 0x00 | 0 | 0 | 0 | 0 | 0 | 0   | 0   | 0  |   |  |
| 30   | Reserved                                     | 0    | 0x00 | 0 | 0 | 0 | 0 | 0 | 0   | 0   | 0  |   |  |
| 31   | Reserved                                     | 0    | 0x00 | 0 | 0 | 0 | 0 | 0 | 0   | 0   | 0  |   |  |
| 32   | ERROR_Output_Condition_Shared_Port_Settings  | 0    | 0x00 | 0 | 0 | 0 | 0 | 0 | 0   | 0   | 0  | - |  |
| 33   | DIR_Initial_Settings_1                       | 0    | 0x00 | 0 | 0 | 0 | 0 | 0 | 0   | 0   | 0  |   |  |
| 34   | DIR_Initial_Settings_2                       | 1    | 0×01 | 0 | 0 | 0 | 0 | 0 | 0   | 0   | 1  |   |  |
| 35   | DIR_Initial_Settings_3                       | 4    | 0x04 | 0 | 0 | 0 | 0 | 0 | 1   | 0   | 0  |   |  |
| 36   | Oscillation_Circuit_Control                  | 0    | 0x00 | 0 | 0 | 0 | 0 | 0 | 0   | 0   | 0  |   |  |
| 37   | Error_Cause_Setting                          | 1    | 0x01 | 0 | 0 | 0 | 0 | 0 | 0   | 0   | 1  |   |  |
| 38   | AUTO_Source_Selector_Cause_Setting           | 129  | 0x81 | 1 | 0 | 0 | 0 | 0 | 0   | 0   | 1  |   |  |
| 39   | DIR_Acceptable_Fs_Range_Settings_Mask        | 0    | 0x00 | 0 | 0 | 0 | 0 | 0 | 0   | 0   | 0  |   |  |
| 40   | Non-PCM_Definition                           | 3    | 0x03 | 0 | 0 | 0 | 0 | 0 | 0   | 1   | 1  |   |  |
| 41   | DTS-CD/LD_Sync_Word_Period_Detection_Setting | 12   | 0x0C | 0 | 0 | 0 | 0 | 1 | 1   | 0   | 0  |   |  |
| 42   | INT0_Output_Cause_Mask_Setting               | 255  | 0×FF | 1 | 1 | 1 | 1 | 1 | 1   | 1   | 1  |   |  |
| 43   | INT1 Output Cause Mask Setting               | 255  | 0xFF | 1 | 1 | 1 | 1 | 1 | 1   | 1   | 1  | * |  |

Figure 2-5. Register Inspector

The register inspector displays the content of the connected TI audio codec device registers. To trigger reading the content of one page, click the **Refresh** button.

- The *addr* column shows the address of the registers in decimal notation.
- The *description* column contains a description for each register. If the register has no function assigned, it is declared *Reserved*.
- The data columns show the data of each register (one byte). The first data column uses decimal notation, and the second uses hexadecimal notation. It is possible to change the register value by clicking into one of the data fields and typing the new value (either decimal or hexadecimal).
- The numbered columns show the register content in binary notation. Read/write bits are shown solid black or red; read-only bits are gray or dark red. Red numbers represent bits that recently changed. To change a single writable bit, click on the bit and it will flip.

The coefficients may be used for a specific customer filter implementation. The format is compatible with the TI audio codec that was detected by the CodecControl software.

### 2.5.4 Script Syntax

A script is a text file that contains data to send to a device.

Each line in a script file is one command. No provision is made for extending lines beyond one line, except for the > command. A line is terminated by a carriage return.

The first character of a line is the command. Commands are:

- r Read from the serial control bus
- w Write to the serial control bus
- > Extend repeated write commands
- # Comment
- I Set interface bus to use
- b Break
- d Delay
- f Wait for Flag

#### Command: r <address> <register> <length>

<address> is the device address in hexadecimal format. For example, *30* for device address 0x30. <register> is the register in hexadecimal format that will be read from.

<length> is the number of bytes that will be read from <register> in auto-increment mode.

The result will be displayed in the right-side output window of the command interpreter dialog.

#### Command: w <address> <register> <data ...>

<address> is the device address in hexadecimal format. For example, *30* for device address 0x30. <register> is the register in hexadecimal format that will be written to.

<data...> is a sequence of bytes that will be written to the <register> in auto-increment mode. Each byte is in hexadecimal format.

#### Command: > <data ...>

This command continues a write sequence in a new line.

<data...> is a sequence of bytes that will be written in auto-increment mode. Each byte is in hexadecimal format.

#### Command: # [optional comment]

This command indicates a comment.

Command: I<interface>

<interface> is i2c for I2C or spi for SPI

#### Command: **b**[optional comment]

[optional comment] is a string of characters. The command interpreter will show a modal dialog with the optional comment. Script execution will resume once the dialog is closed.

#### Command: d<time>

This command suspends script execution by at least <time> milliseconds.

#### Command: f <address> <register> <mask> [optional timeout]

This commands suspends script execution until the value read from <address> <register> matches <mask>

<address> is the device address in hexadecimal format. For example, *30* for device address 0x30. <register> is the register in hexadecimal format that will be read from.

<mask> is a 8-bit binary format mask that is compared with the data from the device. Each bit can be 0, 1, or X.

For example: <mask> = 010XX01X tests, if the data from the device has D7 = 0, D6 = 1, D5 = 0, D4 = don't care, D3 = don't care, D2 = 0, D1 = 1, D0 = don't care.

[optional timeout] specifies how long (milliseconds) the command interpreter will poll the device if the data do not match the <mask>

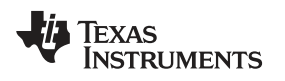

#### 2.6 EVM Applications

The PCM9211EVM contains an EEPROM that can store EVM applications; for example:

- Initialization scripts
- Parameter patch scripts

The CodecControl software also contains a browser to access the applications stored in the EEPROM. To access the browser, select *File->EVM Applications*.... Figure 2-6 illustrates the EVM Applications window.

| EVM Applications     |                      |        |       |                   |          | ×              |
|----------------------|----------------------|--------|-------|-------------------|----------|----------------|
| ■ ■ PCM9211<br>SPDIF | Init<br>Record via   |        |       |                   |          |                |
| [Update EVM]         | Commands:<br>Length: | 0<br>0 | Bytes | EEPROM:<br>Image: | 0<br>140 | Bytes<br>Bytes |

#### Figure 2-6. EVM Applications

Applications stored in the EEPROM are shown in a tree view.

To add an application, choose *Add Application* from the context menu (right-mouse click within the tree view).

To change the name of an application, select the application, single-click on the application, then type the new name.

Each application owns one or several scripts. The scripts consist of a sequence of commands that program the TI audio codec (or EVM components).

To add a script to an application, choose *Add Script* from the context menu. Double-click on the script to open a command window. The command window has an **Open** button to choose a script via a file dialog. Alternatively, it is also possible to write the script within the command window.

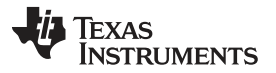

Some TI audio codecs have on or more pushbuttons that select an application or a script within an application. Click the **Update EVM** button to program the EEPROM.

Scripts are stored in a compiled binary format on the EEPROM and cannot be read back. A red lock next to the application name highlights scripts that reside in the EEPROM but cannot be viewed in the command window.

To change the sequence of scripts or applications, drag a script or application to the new, desired position.

#### 2.7 Firmware update

TI may publish new firmware for TI audio codec EVMs. To program the new firmware to a TI audio codec EVM, choose *File->Update Firmware...* and select the new firmware file.

The update process takes a few seconds (there is no progress bar) and is completed once the update firmware dialog disappears. The EVM must be disconnected and reconnected to finish the firmware update process.

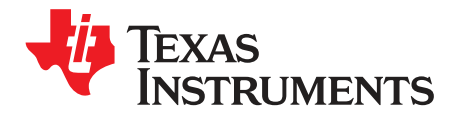

## Schematic and Bill of Materials

This chapter provides the electrical and physical layout information for the PCM9211EVM. The bill of materials (BOM) is included for component and manufacturer reference.

#### 3.1 Schematic

The PCM9211EVM schematic is appended to this document.

#### 3.2 Component List

Table 3-1 lists the bill of materials for the PCM9211EVM.

| Item | RefDes                                      | Count | Manufacturer<br>Part No       | Description                                                        | Vendor<br>Part No       | Vendor               | Manufacturer      |
|------|---------------------------------------------|-------|-------------------------------|--------------------------------------------------------------------|-------------------------|----------------------|-------------------|
| 1    | U4                                          | 1     | PCM9211PT                     | 192kHz DIG audio interface receiver<br>w/stereo ADC LQFP48-PT ROHS | PCM9211PT               | Texas<br>Instruments | Texas Instruments |
| 2    | U1                                          | 1     | TAS1020BPFB                   | USB Streaming controller<br>TQFP48-PFB ROHS                        | 296-13041-5             | Digi-Key             | Texas Instruments |
| 3    | U3                                          | 1     | SN74LVC1G126DBVR              | Single bus buffer gate with 3-state<br>output SOT23-DBV5 ROHS      | 296-11605-1             | Digi-Key             | Texas Instruments |
| 4    | U16                                         | 1     | TPS73633DBVT                  | Volt reg 3.3V 400mA LDO Capacitor,<br>free NMOS SOT23-DBV5 ROHS    | 296-15819-1             | Digi-Key             | Texas Instruments |
| 5    | U9                                          | 1     | PCF8574APWR                   | Remote 8-Bit I/O Expander for I <sup>2</sup> C bus TSSOP20-PW ROHS | 296-13107-1             | Digi-Key             | Texas Instruments |
| 6    | U7                                          | 1     | SN74LVC2G125DCTR              | Dual bus buffer gate 3-STATE<br>OUTPUTS SSOP8-DCT ROHS             | 296-12164-1             | Digi-Key             | Texas Instruments |
| 7    | U5,U6                                       | 2     | SN74LVC1G04DBVR               | Single inverter gate SOT23-DBV5<br>ROHS                            | 296-11599-1             | Digi-Key             | Texas Instruments |
| 8    | U8                                          | 1     | SN74LVC244APWR                | Octal buffer/Driver 3-state outputs<br>TSSOP20-PW ROHS             | 296-1230-1              | Digi-Key             | Texas Instruments |
| 9    | U10,<br>U11,<br>U12,<br>U13,<br>U14,<br>U15 | 6     | SN74LVC1G08DCKR               | Single 2-Input Positive-and Gate<br>SC70-DCK5 ROHS                 | 296-11602-1             | Digi-Key             | Texas Instruments |
| 10   | U2                                          | 1     | 24FC512-I/SM                  | 512k I <sup>2</sup> C serial EEPROM SOIC8-SM ROHS                  | 24FC512-I/SM            | Digi-Key             | Microchip         |
| 11   | J3                                          | 1     | TOTX147PL                     | TOSLINK™ Transmitter 3.3V 15MB<br>shutter ROHS                     | 05M1615                 | NEWARK               | Toshiba           |
| 12   | J4                                          | 1     | TORX147PL(F,T)                | TOSLINK Receiver 3.3V 15MB shutter<br>ROHS                         | TORX147PLFT             | Digi-Key             | Toshiba           |
| 13   | D1, D2,<br>D4, D5                           | 4     | SML-LXT0805YW-TR              | LED, YELLOW 2.0V SMD0805 ROHS                                      | 67-1554-1               | Digi-Key             | Lumex Opto        |
| 14   | Y1                                          | 1     | SIT8002AI-13-33E-<br>6.00000T | Oscillator SMT 6MHz 3.3V Out-enable ROHS                           | 788-8002AI133E-<br>6.0T | MOUSER               | Sitime            |
| 15   | Y2                                          | 1     | ABM10-24.576MHZ-E20-T         | Crystal SMT-ABM10 24.576MHz 4-pin<br>10PFD fundamental ROHS        | 535-9094-1              | Digi-Key             | Abracon           |
| 16   | C4, C5                                      | 2     | ECJ-1VC1H470J                 | Capacitor, SMD0603 cerm 47PFD 50V<br>5% NPO ROHS                   | PCC470ACVCT             | Digi-Key             | Panasonic         |
| 17   | C7                                          | 1     | C1608X7R1C105K                | Capacitor, SMD0603 cerm 1.0UFD<br>16V 5% X7R ROHS                  | 445-1604-1              | Digi-Key             | ТDК               |

#### Table 3-1. Bill of Materials

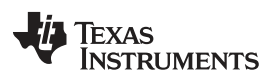

| www. | .ti.com |
|------|---------|
|------|---------|

| Table 3-1. Bill of Materials | (continued) |
|------------------------------|-------------|
|------------------------------|-------------|

| Item | RefDes                                                                                                    | Count | Manufacturer<br>Part No | Description                                                  | Vendor<br>Part No            | Vendor   | Manufacturer     |
|------|----------------------------------------------------------------------------------------------------|-------|-------------------------|--------------------------------------------------------------|------------------------------|----------|------------------|
| 18   | C3, C6,<br>C8, C9,<br>C10,<br>C11,<br>C23,<br>C27,<br>C28,<br>C29,<br>C30,<br>C31,<br>C32                                   | 13    | C1005X5R0J104K          | Capacitor, SMD0402 cerm 0.1UFD<br>6.3V 10% X5R ROHS          | 445-1266-1                   | Digi-Key | TDK Corp         |
| 19   | C12,<br>C13,<br>C14,<br>C19,<br>C20,<br>C21,<br>C22,<br>C24,<br>C25,<br>C26,<br>C33,<br>C34,<br>C38,<br>C43,<br>C45,<br>C47 | 16    | C1608X7R1H104K          | Capacitor, SMD0603 cerm 0.1UFD<br>50V 10% X7R ROHS           | 445-1314-1                   | Digi-Key | TDK              |
| 20   | C48                                                                                                    | 1     | GRM21BR61C106KE15L      | Capacitor, SMD0805 cerm 10UFD<br>16V 10% X5R ROHS            | 490-3886-1                   | Digi-Key | Murata           |
| 21   | C35,<br>C39,<br>C42,<br>C44                                                                                                 | 4     | ECJ-1VB0J106M           | Capacitor, SMD0603 cerm 10UFD<br>6.3V 20% X5R ROHS           | PCC2395CT                    | Digi-Key | Panasonic        |
| 22   | C36,<br>C37                                                                                                    | 2     | GRM1885C2A100RA01D      | Capacitor, SMD0603 cerm 10PFD<br>100V 10% C0G ROHS           | 490-3279-1                   | Digi-Key | Murata           |
| 23   | C41                                                                                                    | 1     | GRM2165C1H472GA01D      | Capacitor, SMD0805 cerm 4700PFD<br>50V 2% C0G ROHS           | 81-<br>GRM2165C1H472<br>GA01 | MOUSER   | Murata           |
| 24   | C40                                                                                                    | 1     | GRM31C5C1E683JA01L      | Capacitor, SMD1206 cerm 0.068UFD<br>25V C0G 5% ROHS          | 490-1766-1                   | Digi-Key | Murata           |
| 25   | C1                                                                                                    | 1     | C1608C0G1H102J          | Capacitor, SMD0603 cerm 1000PFD<br>50V 5% C0OG ROHS          | 445-1293-1                   | Digi-Key | TDK Corp.        |
| 26   | C2                                                                                                    | 1     | GRM2165C1H101JA01D      | Capacitor, SMD0805 cerm 100PFD<br>50V 5% C0G ROHS            | 490-1615-1                   | Digi-Key | Murata           |
| 27   | C15,<br>C16                                                                                                    | 2     | AVE106M16A12T-F         | Capacitor, alum-elect SMD-AVE TYPE<br>A 10UFD 16V 20% ROHS   | 338-1793-1                   | Digi-Key | Cornell Dubilier |
| 28   | C46                                                                                                    | 1     | EEE-1AA101WR            | Capacitor, alum-elect SMD-VSC<br>100UFD 10V 20% ROHS         | PCE3867DKR                   | Digi-Key | Panasonic        |
| 29   | R2                                                                                                    | 1     | ERJ-3EKF1501V           | Resistor SMD0603 1.50lΩ 1% thick<br>film 1/10W ROHS P1.50KHC |                              | Digi-Key | Panasonic        |
| 30   | R5                                                                                                    | 1     | ERJ-3EKF1003V           | Resistor SMD0603 100IΩ 1% thick film 1/10W ROHS              | P100KHCT                     | Digi-Key | Panasonic        |
| 31   | R10,<br>R11,<br>R12,<br>R13,<br>R14,<br>R15,<br>R18,<br>R19,<br>R23,<br>R24,<br>R25                                         | 11    | ERJ-3GEYJ103V           | Resistor SMD0603 10kΩ 5% 1/10W<br>ROHS                       | P10KGCT                      | Digi-Key | Panasonic        |
| 32   | R6, R7                                                                                                    | 2     | RC0603FR-07649RL        | Resistor SMD0603 thick film 649 $\Omega$ 1% 1/10W ROHS       | 311-649HRCT                  | Digi-Key | Yageo            |
| 33   | R3, R4                                                                                                    | 2     | ERJ-3EKF27R4V           | Resistor SMD0603 27.4Ω 1% 1/10W<br>ROHS                      | P27.4HCT                     | Digi-Key | Panasonic        |

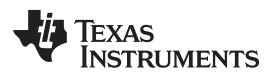

| Item | RefDes                                                                                                    | Count | Manufacturer<br>Part No       | Description                                              | Vendor<br>Part No | Vendor   | Manufacturer            |
|------|----------------------------------------------------------------------------------------------------|-------|-------------------------------|----------------------------------------------------------|-------------------|----------|-------------------------|
| 34   | R8, R9                                                                                                    | 2     | ERJ-3GEYJ272V                 | Resistor SMD0603 2.7kΩ 5% 1/10W<br>ROHS                  | P2.7KGCT          | Digi-Key | Panasonic               |
| 35   | R22                                                                                                    | 1     | ERJ-3GSYJ750                  | Resistor, SMT, 0603, 5%, 1/10W, 75                       | P75GCT            | Digi-Key | Panasonic               |
| 36   | RN1,<br>RN2,<br>RN3                                                                                              | 3     | 742C083103JPTR                | Resistor ARRAY 4x SMD0603x4 10kΩ<br>5% ROHS              | 742C083103JPCT    | Digi-Key | стѕ                     |
| 37   | R21                                                                                                    | 1     | ERJ-3GEY0R00V                 | Resistor SMD0603 0.0Ω 5% thick film 1/10W ROHS           | P0.0GCT           | Digi-Key | Panasonic               |
| 38   | R16,<br>R17                                                                                                    | 2     | CRCW0603332RFKEA              | Resistor SMD0603 332Ω 1% 1/10W<br>ROHS                   | 541-332HCT        | Digi-Key | Vishay                  |
| 39   | R20                                                                                                    | 1     | ERJ-3GEYJ681V                 | Resistor SMD0603 680Ω 5% 1/10W<br>ROHS                   | P680GCT           | Digi-Key | Panasonic               |
| 40   | R1                                                                                                    | 1     | ERJ-3EKF3091V                 | Resistor SMD0603 3.09k $\Omega$ 1% thick film 1/10W ROHS | P3.09KHCT         | Digi-Key | Panasonic               |
| 41   | P4, P5,<br>P6, P7                                                                                                | 4     | PBC04DAAN                     | Header thru male 2x4 pin 100LS gold ROHS                 | S2011E-04         | Digi-Key | Sullins                 |
| 42   | P3                                                                                                    | 1     | PBC02DAAN                     | Header thru male 2x2 pin 100LS gold ROHS                 | S2011E-02         | Digi-Key | Sullins                 |
| 43   | W1, W2,<br>W3, W4,<br>W5, W6,<br>W7, W9                                                                          | 8     | 26630201RP2                   | Header 2-pin, PCB 2.0mm ROHS                             | 2663S-02          | Digi-Key | Norcomp                 |
| 44   | W8,<br>W10,<br>W12,<br>W13,<br>W14,<br>W15                                                                       | 6     | 26630301RP2                   | Header 3-pin, PCB 2.0mm ROHS                             | 2663S-03          | Digi-Key | Norcomp                 |
| 45   | W11                                                                                                    | 1     | 26630601RP2                   | Header 6-pin, PCB 2.0mm ROHS                             | 2663S-06          | Digi-Key | Norcomp                 |
| 46   | P1, P2                                                                                                    | 2     | 100P-JMDSS-G-1-<br>TF(LF)(SN) | Plug SMD 2x50 Female JMD Series<br>0.5mm LS gold ROHS    | 455-1880-1        | Digi-Key | JST                     |
| 47   | J1                                                                                                    | 1     | UX60-MB-5ST                   | Jack USB minib SMT-RA 5-pin ROHS                         | H2959CT           | Digi-Key | Hirose                  |
| 48   | J2                                                                                                    | 1     | SJ-43516-SMT                  | Jack Audio mini (3.5mm ,4-Cond PCB-RA ROHS               | CP-43516SJCT      | Digi-Key | CUI Stack               |
| 49   | J5                                                                                                    | 1     | RCJ-041                       | RCA Jack thru RA-Female black<br>ROHS                    | CP-1418           | DIGI KEY | CUI Stack               |
| 50   | TP1,TP2,<br>TP3,TP4,<br>TP5,TP6,<br>TP7,TP8,<br>TP9,TP1<br>0,TP11,T<br>P12,TP1<br>3,TP14                         | 14    | 5002                          | PC TESTPOINT, WHITE, ROHS                                | 5002K             | Digi-Key | Keystone<br>Electronics |
| 51   | TP17,TP<br>18                                                                                                    | 2     | 5001                          | PC Testpoint, black, ROHS                                | 5001K             | Digi-Key | Keystone<br>Electronics |
| 52   | TP15,TP<br>16                                                                                                    | 2     | 5000                          | PC Testpoint, red, ROHS                                  | 5000K             | Digi-Key | Keystone<br>Electronics |
| 53   | SW1,SW<br>2,SW3                                                                                                  | 3     | TL1015AF160QG                 | Switch, MOM, 160G SMT 4x3mm<br>ROHS                      | EG4344CT          | Digi-Key | E-Switch                |
| 54   | TP1,<br>TP2,<br>TP3,<br>TP4,<br>TP5,<br>TP6,<br>TP7,<br>TP8,<br>TP9,<br>TP10,<br>TP11,<br>TP12,<br>TP13,<br>TP14 | 14    | 810-002-SP2L001               | Shunt, black AU flash 2mmLS                              | SP2-001E          | Digi-Key | Norcomp INC.            |
| 55   | C17,<br>C18                                                                                                    | 2     | C0603_DNP                     | Not installed                                            | C0603_DNP         | NA       | NA                      |

Table 3-1. Bill of Materials (continued)

Component List

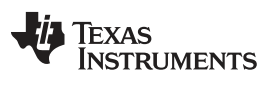

www.ti.com

## PCM9211\_USB\_EVM\_REVA

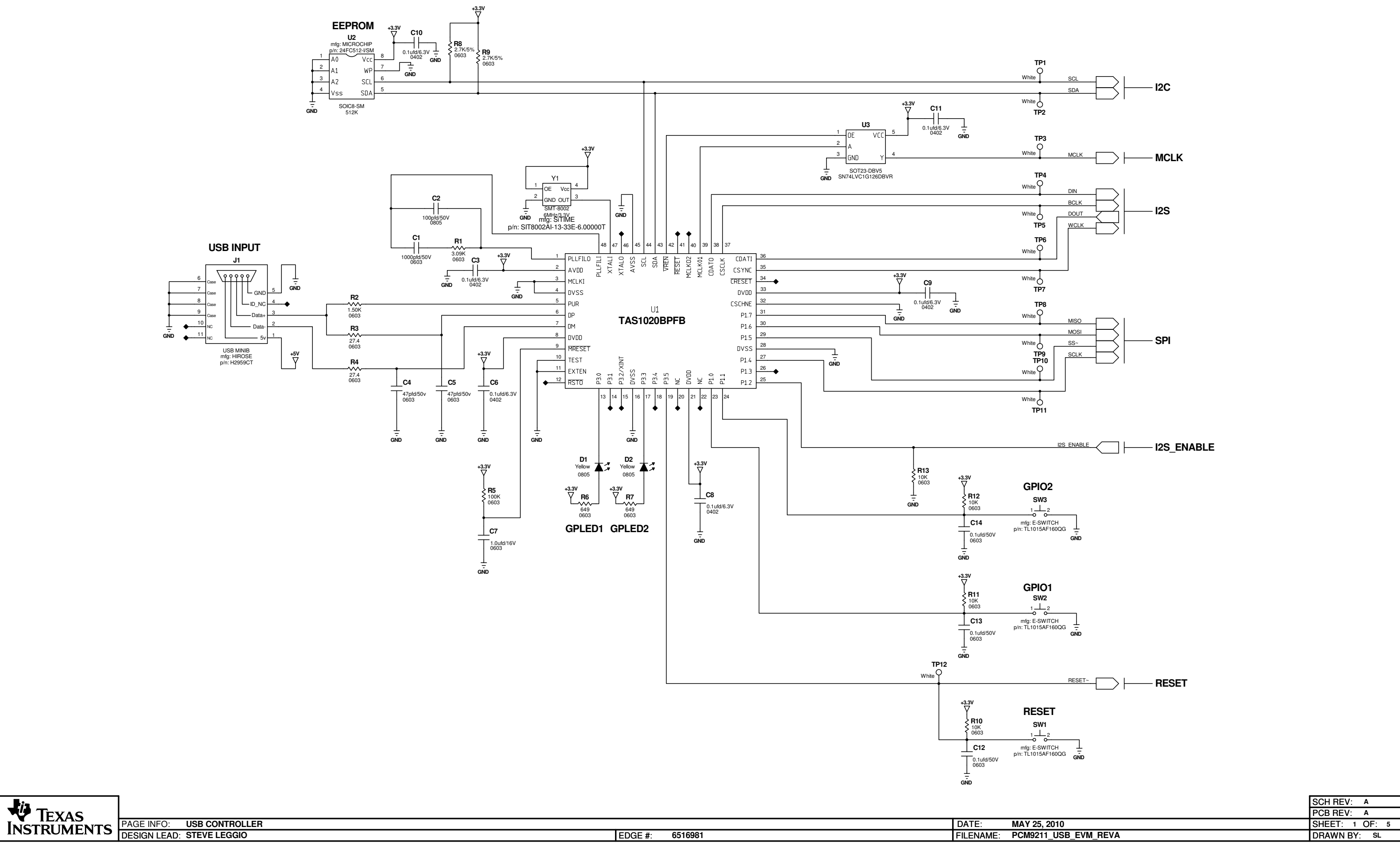

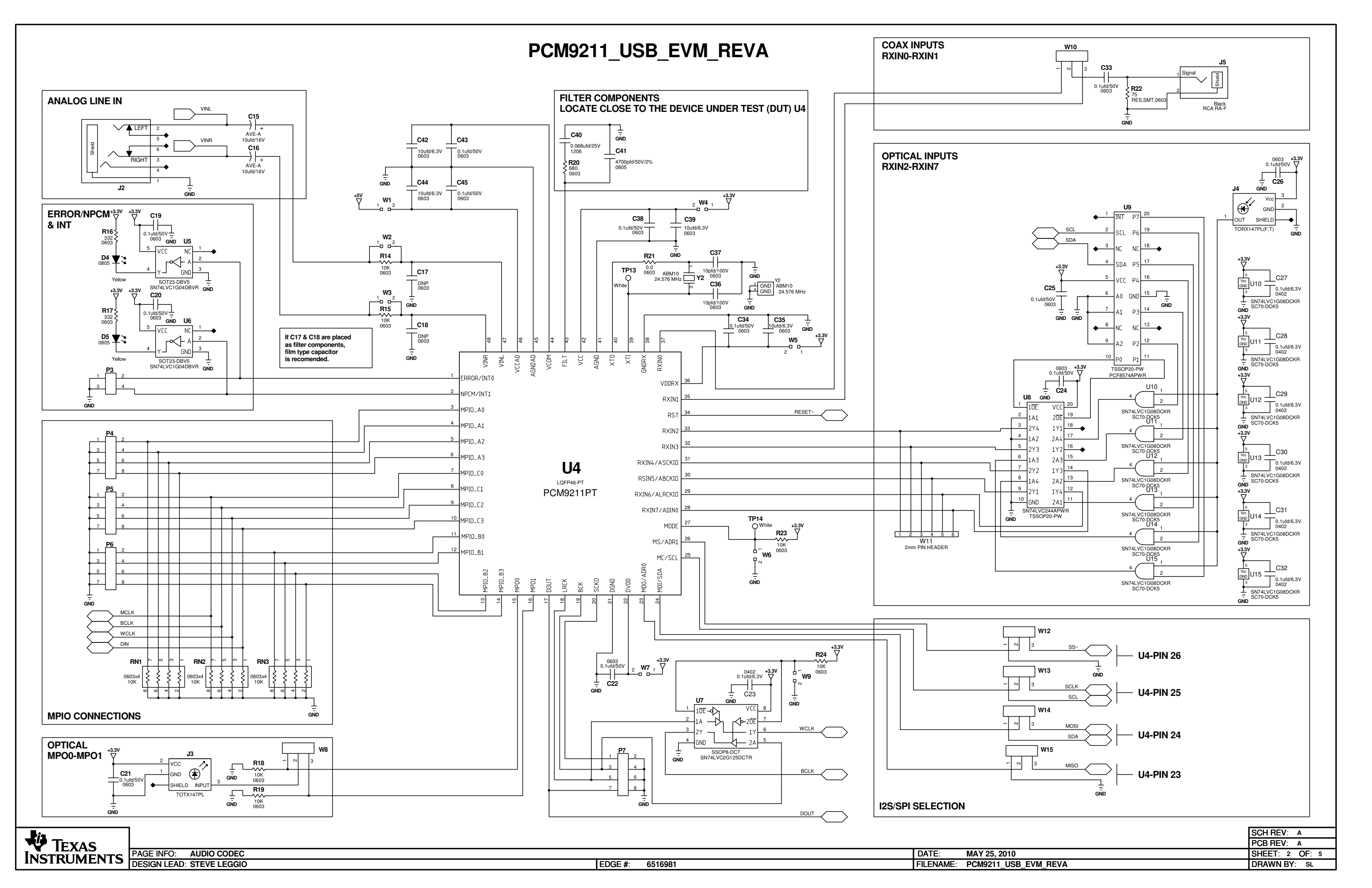

### PCM9211\_USB\_EVM\_REVA

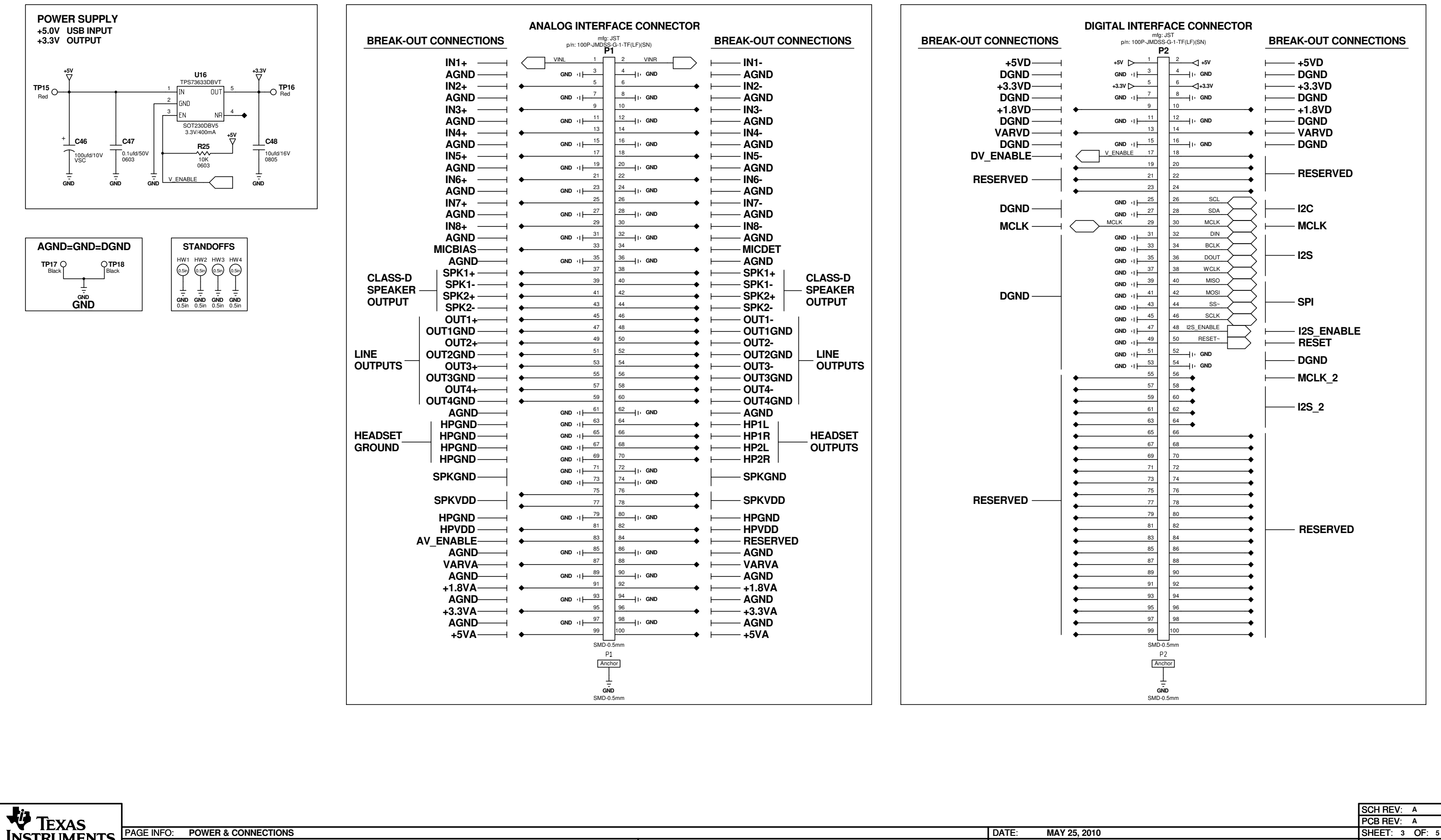

#### FILENAME: PCM9211\_USB\_EVM\_REVA

#### **Evaluation Board/Kit Important Notice**

Texas Instruments (TI) provides the enclosed product(s) under the following conditions:

This evaluation board/kit is intended for use for ENGINEERING DEVELOPMENT, DEMONSTRATION, OR EVALUATION PURPOSES ONLY and is not considered by TI to be a finished end-product fit for general consumer use. Persons handling the product(s) must have electronics training and observe good engineering practice standards. As such, the goods being provided are not intended to be complete in terms of required design-, marketing-, and/or manufacturing-related protective considerations, including product safety and environmental measures typically found in end products that incorporate such semiconductor components or circuit boards. This evaluation board/kit does not fall within the scope of the European Union directives regarding electromagnetic compatibility, restricted substances (RoHS), recycling (WEEE), FCC, CE or UL, and therefore may not meet the technical requirements of these directives or other related directives.

Should this evaluation board/kit not meet the specifications indicated in the User's Guide, the board/kit may be returned within 30 days from the date of delivery for a full refund. THE FOREGOING WARRANTY IS THE EXCLUSIVE WARRANTY MADE BY SELLER TO BUYER AND IS IN LIEU OF ALL OTHER WARRANTIES, EXPRESSED, IMPLIED, OR STATUTORY, INCLUDING ANY WARRANTY OF MERCHANTABILITY OR FITNESS FOR ANY PARTICULAR PURPOSE.

The user assumes all responsibility and liability for proper and safe handling of the goods. Further, the user indemnifies TI from all claims arising from the handling or use of the goods. Due to the open construction of the product, it is the user's responsibility to take any and all appropriate precautions with regard to electrostatic discharge.

EXCEPT TO THE EXTENT OF THE INDEMNITY SET FORTH ABOVE, NEITHER PARTY SHALL BE LIABLE TO THE OTHER FOR ANY INDIRECT, SPECIAL, INCIDENTAL, OR CONSEQUENTIAL DAMAGES.

TI currently deals with a variety of customers for products, and therefore our arrangement with the user is not exclusive.

TI assumes no liability for applications assistance, customer product design, software performance, or infringement of patents or services described herein.

Please read the User's Guide and, specifically, the Warnings and Restrictions notice in the User's Guide prior to handling the product. This notice contains important safety information about temperatures and voltages. For additional information on TI's environmental and/or safety programs, please contact the TI application engineer or visit www.ti.com/esh.

No license is granted under any patent right or other intellectual property right of TI covering or relating to any machine, process, or combination in which such TI products or services might be or are used.

#### **FCC Warning**

This evaluation board/kit is intended for use for **ENGINEERING DEVELOPMENT, DEMONSTRATION, OR EVALUATION PURPOSES ONLY** and is not considered by TI to be a finished end-product fit for general consumer use. It generates, uses, and can radiate radio frequency energy and has not been tested for compliance with the limits of computing devices pursuant to part 15 of FCC rules, which are designed to provide reasonable protection against radio frequency interference. Operation of this equipment in other environments may cause interference with radio communications, in which case the user at his own expense will be required to take whatever measures may be required to correct this interference.

#### **EVM Warnings and Restrictions**

It is important to operate this EVM within the input voltage range of 0V to +5V (USB) and the output voltage range of 0V to +5V.

Exceeding the specified input range may cause unexpected operation and/or irreversible damage to the EVM. If there are questions concerning the input range, please contact a TI field representative prior to connecting the input power.

Applying loads outside of the specified output range may result in unintended operation and/or possible permanent damage to the EVM. Please consult the EVM User's Guide prior to connecting any load to the EVM output. If there is uncertainty as to the load specification, please contact a TI field representative.

During normal operation, some circuit components may have case temperatures greater than +35°C. The EVM is designed to operate properly with certain components above +35°C as long as the input and output ranges are maintained. These components include but are not limited to linear regulators, switching transistors, pass transistors, and current sense resistors. These types of devices can be identified using the EVM schematic located in the EVM User's Guide. When placing measurement probes near these devices during operation, please be aware that these devices may be very warm to the touch.

Mailing Address: Texas Instruments, Post Office Box 655303, Dallas, Texas 75265 Copyright © 2010, Texas Instruments Incorporated

#### **IMPORTANT NOTICE**

Texas Instruments Incorporated and its subsidiaries (TI) reserve the right to make corrections, modifications, enhancements, improvements, and other changes to its products and services at any time and to discontinue any product or service without notice. Customers should obtain the latest relevant information before placing orders and should verify that such information is current and complete. All products are sold subject to TI's terms and conditions of sale supplied at the time of order acknowledgment.

TI warrants performance of its hardware products to the specifications applicable at the time of sale in accordance with TI's standard warranty. Testing and other quality control techniques are used to the extent TI deems necessary to support this warranty. Except where mandated by government requirements, testing of all parameters of each product is not necessarily performed.

TI assumes no liability for applications assistance or customer product design. Customers are responsible for their products and applications using TI components. To minimize the risks associated with customer products and applications, customers should provide adequate design and operating safeguards.

TI does not warrant or represent that any license, either express or implied, is granted under any TI patent right, copyright, mask work right, or other TI intellectual property right relating to any combination, machine, or process in which TI products or services are used. Information published by TI regarding third-party products or services does not constitute a license from TI to use such products or services or a warranty or endorsement thereof. Use of such information may require a license from a third party under the patents or other intellectual property of the third party, or a license from TI under the patents or other intellectual property of TI.

Reproduction of TI information in TI data books or data sheets is permissible only if reproduction is without alteration and is accompanied by all associated warranties, conditions, limitations, and notices. Reproduction of this information with alteration is an unfair and deceptive business practice. TI is not responsible or liable for such altered documentation. Information of third parties may be subject to additional restrictions.

Resale of TI products or services with statements different from or beyond the parameters stated by TI for that product or service voids all express and any implied warranties for the associated TI product or service and is an unfair and deceptive business practice. TI is not responsible or liable for any such statements.

TI products are not authorized for use in safety-critical applications (such as life support) where a failure of the TI product would reasonably be expected to cause severe personal injury or death, unless officers of the parties have executed an agreement specifically governing such use. Buyers represent that they have all necessary expertise in the safety and regulatory ramifications of their applications, and acknowledge and agree that they are solely responsible for all legal, regulatory and safety-related requirements concerning their products and any use of TI products in such safety-critical applications, notwithstanding any applications-related information or support that may be provided by TI. Further, Buyers must fully indemnify TI and its representatives against any damages arising out of the use of TI products in such safety-critical applications.

TI products are neither designed nor intended for use in military/aerospace applications or environments unless the TI products are specifically designated by TI as military-grade or "enhanced plastic." Only products designated by TI as military-grade meet military specifications. Buyers acknowledge and agree that any such use of TI products which TI has not designated as military-grade is solely at the Buyer's risk, and that they are solely responsible for compliance with all legal and regulatory requirements in connection with such use.

TI products are neither designed nor intended for use in automotive applications or environments unless the specific TI products are designated by TI as compliant with ISO/TS 16949 requirements. Buyers acknowledge and agree that, if they use any non-designated products in automotive applications, TI will not be responsible for any failure to meet such requirements.

Following are URLs where you can obtain information on other Texas Instruments products and application solutions:

| Products                    |                        | Applications                  |                                   |
|-----------------------------|------------------------|-------------------------------|-----------------------------------|
| Amplifiers                  | amplifier.ti.com       | Audio                         | www.ti.com/audio                  |
| Data Converters             | dataconverter.ti.com   | Automotive                    | www.ti.com/automotive             |
| DLP® Products               | www.dlp.com            | Communications and<br>Telecom | www.ti.com/communications         |
| DSP                         | dsp.ti.com             | Computers and<br>Peripherals  | www.ti.com/computers              |
| Clocks and Timers           | www.ti.com/clocks      | Consumer Electronics          | www.ti.com/consumer-apps          |
| Interface                   | interface.ti.com       | Energy                        | www.ti.com/energy                 |
| Logic                       | logic.ti.com           | Industrial                    | www.ti.com/industrial             |
| Power Mgmt                  | power.ti.com           | Medical                       | www.ti.com/medical                |
| Microcontrollers            | microcontroller.ti.com | Security                      | www.ti.com/security               |
| RFID                        | www.ti-rfid.com        | Space, Avionics & Defense     | www.ti.com/space-avionics-defense |
| RF/IF and ZigBee® Solutions | www.ti.com/lprf        | Video and Imaging             | www.ti.com/video                  |
|                             |                        | Wireless                      | www.ti.com/wireless-apps          |

Mailing Address: Texas Instruments, Post Office Box 655303, Dallas, Texas 75265 Copyright © 2010, Texas Instruments Incorporated